# 全国校外教育培训监管与服务综合 平台家长端 APP 操作手册

## 2022年03月

版权所有©全国校外教育培训监管与服务综合平台 2021.保留一切权利。

非经中央电教馆书面许可,任何单位和个人不得擅自摘抄、复制本文档内 容的部分或全部,并不得以任何形式传播。

#### 注意:

因产品版本升级或其他原因,全国校外教育培训监管与服务综合平台将不 定期对本文档内容进行更新或修正。全国校外教育培训监管与服务综合平台不 会另行通知。最新版本文档,您可以联系中央电教馆获取。

本文档仅作为使用指导,文档内容可能包含技术上不准确或与产品功能及 操作不相符的地方,以全国校外教育培训监管与服务综合平台最终解释为准。 本文档中的所有陈述、信息和建议等均不构成全国校外教育培训监管与服务综 合平台任何明示或暗示的担保和保证。

## 版本记录

| 日期      | 修订版本 | 修改章节 | 修改描述 | 作者 |
|---------|------|------|------|----|
| 2022.03 | V1.0 |      | 初版   |    |

|    |      | 日 录     |     |
|----|------|---------|-----|
| 1. | 概述   |         | 5   |
|    | 1.1. | 目的      | 5   |
|    | 1.2. | 功能概述    | 5   |
| 2. | 基本现  | 力能      | 5   |
|    | 2.1. | 登录      | 5   |
|    | 2.2. | 忘记密码    | 6   |
|    | 2.3. | 退出登录    | 7   |
| 3. | 设置作  | 言息      | 7   |
|    | 3.1. | 设置个人信息  | 7   |
|    | 3.2. | 关联孩子    | 7   |
| 4. | 查看根  | 孔构及课程信息 | 9   |
| 5. | 购课-  | 销课-退款   | .11 |
|    | 5.1. | 购课      | .12 |
|    | 5.2. | 销课      | .14 |
|    | 5.3. | 退费      | 15  |

#### 1. 概述

#### 1.1.目的

本文档描述了全国校外教育培训监管与服务综合平台家长端 APP, 即: "校 外培训家长端 APP"的使用操作方法,为家长使用本 APP 提供参考和依据。

#### 1.2. 功能概述

校外培训家长端 APP 为家长提供以下功能:

- 1. 登录登出:家长登录、退出登录。
- 2. 设置信息:修改密码、个人信息、关联孩子。
- 3. 家长查询培训机构、选课、购课、销课。

#### 2. 基本功能

## 2.1.登录

下载安装校外培训家长端 APP,安装地址全国校外教育培训监管与服务综合 平台(https://xwpx.eduyun.cn/)帮助中心。安装成功后打开 APP,进入"我 的"页面,点击左上角"点击登录",进入到登录页面。

|             | <b>()</b> ( <b>()</b> ) 3:09 |
|-------------|------------------------------|
| <b>秦登</b> 击 | 台 我的课表 >                     |
| 1 我的订单      |                              |
| 😢 课程核销      |                              |
| 🥺 我的评价      |                              |
| 👔 我的投诉      |                              |
| 🧿 设置        |                              |
|             |                              |
|             |                              |
|             |                              |
|             |                              |
| 合           | <b>丛</b><br>我的               |

可通过手机验证码登录,也可通过手机号和密码登录。填写手机号、密码或 手机号和验证码,阅读、同意和勾选《用户协议》和《隐私政策》后,登录成功。

| B 🕿 🖪                                                     | <b>IOI (11)</b> 3:18   |
|-----------------------------------------------------------|------------------------|
|                                                           |                        |
| <sub>欢迎登录</sub><br>学习培训平台                                 | 0                      |
| 手机号                                                       |                        |
| +86 请输入手机号                                                |                        |
| 密码                                                        |                        |
| 请输入密码                                                     | hart                   |
| 登录                                                        |                        |
| 验证码登录                                                     | 遇到问题                   |
| ✓ 我已阅读并同意《平台用户物议》、<br>策》,并授权平台便用改平台账号信<br>头像、收货地址)进行纸一管理。 | 《 <b>隐私政</b><br>息(如昵称、 |

## 2.2. 忘记密码

若忘记密码,可通过手机验证码方式登录,输入登录手机号和验证码即可登

录 APP。

## 2.3. 退出登录

登录后,在"我的"页面,点击"设置"中的"退出登录"即可退出登录 APP。

| く 设置                      |   |
|---------------------------|---|
|                           |   |
| 个人信息                      | > |
| <b>账号安全</b><br>修改密码       |   |
| <b>检查更新</b><br>当前版本v1.2.5 |   |
| 退出登录                      |   |
| <br>₩                     |   |
| 8                         |   |
|                           |   |
|                           |   |
|                           |   |
|                           |   |
|                           |   |

## 3. 设置信息

## 3.1. 设置个人信息

在"设置"页面中,可设置个人信息,包括基本信息(头像、姓名、性别等 内容)、昵称设置和关联孩子。

#### 3.2. 关联孩子

关联孩子后才能为孩子选购课程。在"设置"中关联孩子信息,点击"添加 孩子信息",输入孩子姓名、性别、证件号码,需要使用孩子真实信息。

| D 🗟 🖱 🔀 | I <b>[</b> ≹ ( <b>■</b> )  3:49 |
|---------|---------------------------------|
| <       | 添加孩子信息                          |
| 姓名      | 请输入孩子姓名                         |
| 性别      | 男 →                             |
| 证件类型    | 身份证                             |
| 证件号码    | 请输入身份证号码                        |
|         |                                 |
|         | 保存并提交                           |

保存提交关联孩子信息后,平台将对孩子信息进行核验,核验通过后关联孩 子成功,即可为已关联的孩子选购课程。

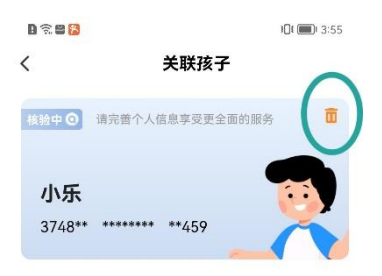

| 添加孩子信 | 息 |
|-------|---|
|       |   |

目前 APP 中可关联多个孩子信息,若要删除某个孩子信息,点击上图中右 上角的删除标识即可。

## 4. 查看机构及课程信息

在"首页"中,可根据学科分类查找培训机构。

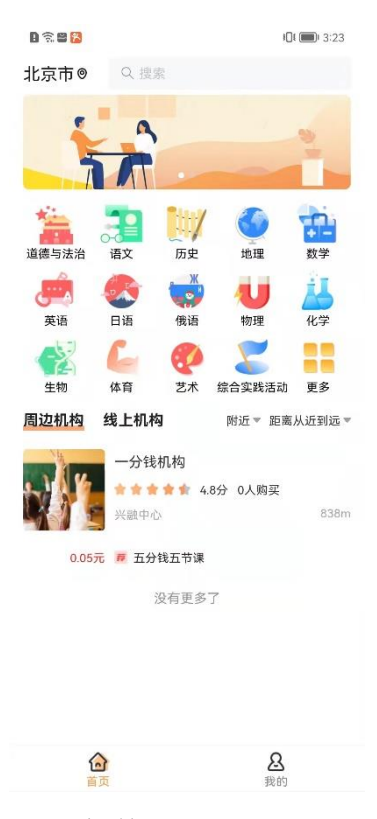

可根据距离远近筛选附近的机构。

| D 🗟 2 🔀  |                                                                                                    | <b>I□I (■</b> ) 3:22          |
|----------|----------------------------------------------------------------------------------------------------|-------------------------------|
| 北京市◎     |                                                                                                    |                               |
| -        | Â                                                                                                    |                               |
| 道德与法治    | Ex Dr                                                                                                    | 10世 (11世 )<br>地理 (11世 )<br>数学 |
| ja<br>ja |                                                                                                    | <b>し</b><br>物理<br>化学          |
| 生物       | ▲ ② ▲ ○ ▲ ○ </th <th>会实践活动 更多</th> | 会实践活动 更多                      |
| 周边机构     | 线上机构                                                                                                    | 附近▼ 距离从近到远▼                   |
| ~        | 附近                                                                                                    |                               |
| 附近       | 500米                                                                                                    |                               |
| 东城区      | 1000米                                                                                                    |                               |
| 西城区      | 1500米                                                                                                    |                               |
| 朝阳区      | 2000米                                                                                                    |                               |
| 丰台区      | 2500米                                                                                                    |                               |
| 石景山区     | 3000米                                                                                                    |                               |
| 海淀区      |                                                                                                    |                               |

还可以通过地图定位,查找所在区域的机构。

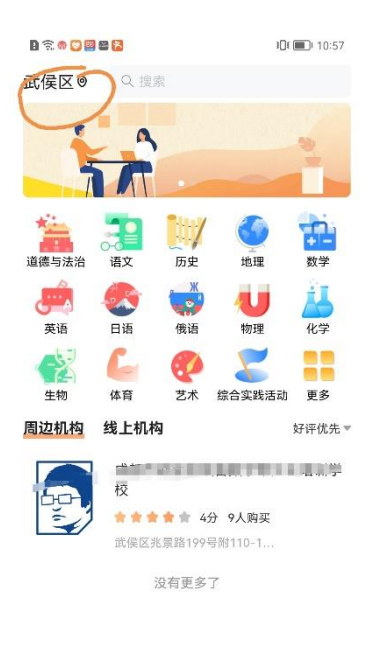

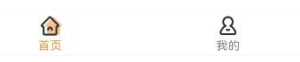

选择一个机构,点击可查看该机构详情,包括位置、课程中心、预约试听、师资团队、品牌介绍和用户评价等内容。

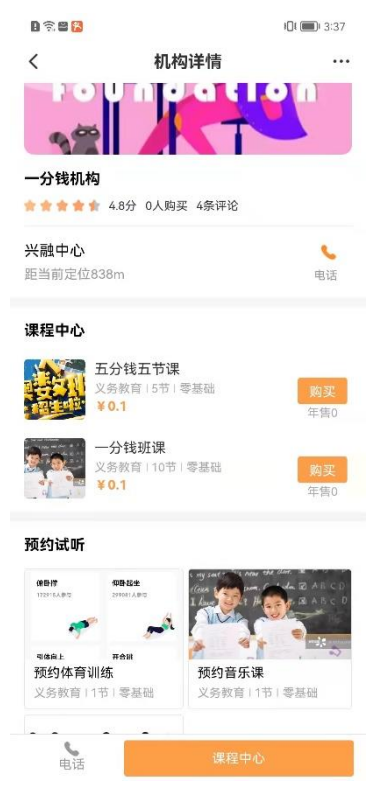

点击"课程中心",可查看该机构所有课程。

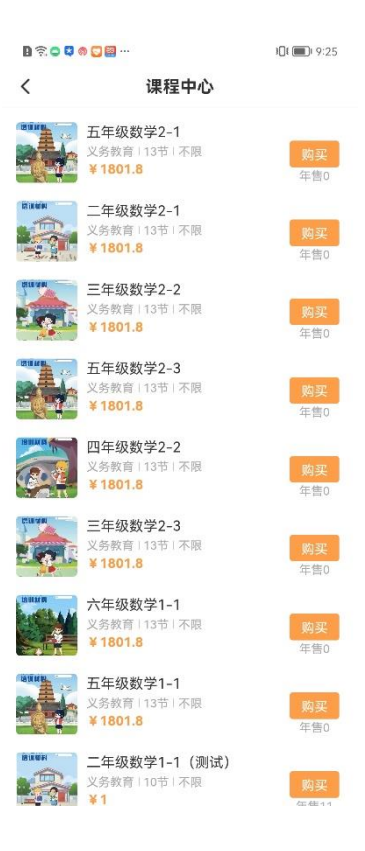

点击一个课程,可查看该课程的详细信息,包括课时数、上课时间、适用对 象、课程介绍、购买说明、用户评价等。

| D 🕤 🗢 🌑 🖸 🔛 🖴 …      |       |       | J[[ [ ] 9:27 |
|----------------------|-------|-------|--------------|
| <                    | 课程    | 课程详情  |              |
|                      |       | K     | ./           |
| 分类标签                 | 适用    | 人群    | 适用基础         |
| 二年级数学(测              | 则 义务  | 教育    | 不限           |
| 试)                   |       |       |              |
| <b>二年级数学</b><br>课程详情 | (测试)  |       |              |
| 课时数                  |       |       | 10课时         |
| 单次课时                 |       |       | 45分钟         |
| 上课时间                 |       |       |              |
| 对应日期                 | 开始时间  | 结束时间  | 星期           |
| 2022-03-19           | 14:00 | 16:15 | 星期六          |
| 2022-03-26           | 14:00 | 16:15 | 星期六          |
| 2022-04-02           | 14:00 | 16:15 | 星期六          |
| 查看更多7个课              | 程     |       | >            |
| 机构信息<br>。<br>电话      |       | 立即购买  |              |
|                      |       |       |              |

5. 购课-销课-退款

## 5.1. 购课

选好课程后,点击"立即购买",进入支付确认页面,确认课程信息和关联 孩子信息无误后,点击"立即支付",即可付款购买该课程。

| D 🗟 🔿 🖉 🖸                                                                                  | a a            | 101 (1) 9:28 |  |
|--------------------------------------------------------------------------------------------|----------------|--------------|--|
| <                                                                                          | 提交订单           |              |  |
| 您正在使用"tv                                                                                   | /ze054672"昵称购买 |              |  |
| (1                                                                                         | )2             | 3            |  |
| 绑定的手机号<br>C                                                                                | 码为             |              |  |
| 👩 成都市記                                                                                     | 武侯区极客数学帮文      | 化培训学校        |  |
| 二年级数学1-1 (測试)<br>深时致: 10                                                                   |                |              |  |
| 小乐 ~                                                                                       |                | 实付款 ¥1       |  |
| <b>购买须知</b><br>为落实国家相关政策要求,该机构及课程已通过平台审<br>批和监管,课程定价已实行政府指导价管理。同时平台<br>将对机构资金进行实时监管,请放心购买。 |                |              |  |
| 实付金额: ¥                                                                                    | 1              | 立即支付         |  |

支付时,需要先签署服务合同。

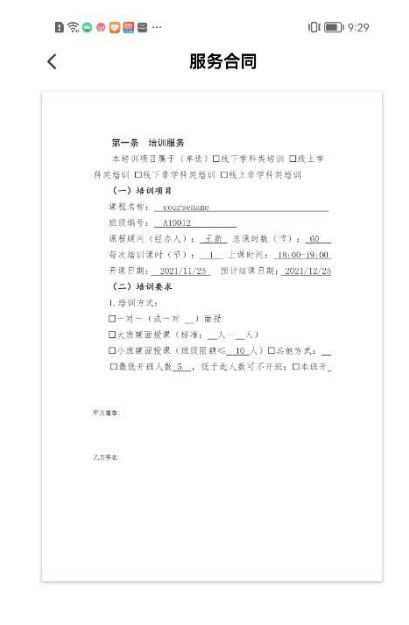

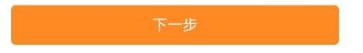

| D 🗟 🖕              |                           | )[]{ (j | 9:31 |
|--------------------|---------------------------|---------|------|
| <                  | 合同                        | 司签订     |      |
|                    | <b>1</b> 0 一一一一<br>合同签订   | 付款确认    |      |
| 合同文                | 件                         |         |      |
|                    | 查看合同>                     |         |      |
| <b>用户签</b><br>签字后代 | : <b>字</b><br>:表同意本合同内容,具 | 有法律效益   | 重写   |
|                    | A.                        | F       |      |
| _                  |                           |         |      |

手写签字后,点击下一步进入支付页面,显示收款单位、缴费项目、订单等 信息。可通过支付宝或微信支付。确认订单内容无误后,点击"去支付"。

| B<br>                    | 101 🗩 9:34              |
|--------------------------|-------------------------|
| 3                        | 完成                      |
| 支付成功                     |                         |
| ¥1.00                    |                         |
| 中国光大银行股份有限公司杭州分行         | <del>.</del><br>7 ¥1.00 |
| 付款方式                     |                         |
| +4支付宝积分<br>今日限时,支付即享翻倍积分 | 立即领                     |
|                          |                         |
|                          |                         |
|                          |                         |
|                          |                         |
|                          |                         |
|                          |                         |
|                          |                         |
|                          |                         |
|                          |                         |
|                          |                         |
| 完成                       |                         |

支付成功后,可在"我的"页面中"我的订单"中看到已支付的订单,点开 后可查看订单详细信息。

| D 🗟 🖷 💟 📾 🔂                     | III ( 9:39                              |
|---------------------------------|-----------------------------------------|
| <                               | 订单信息                                    |
| 已完成                             |                                         |
|                                 | 年级数学1-1(测试)                             |
| 202                             | 2-03-19-2022-05-21                      |
| 1015                            | RID ¥ 1                                 |
| 订单信息                            |                                         |
| 订单号                             | 202203240919246544873 🜔                 |
| 下单时间                            | 2022-03-24 09:19:25                     |
| 家长电话                            | 153****8508                             |
| 付款方式                            | 支付宝支付                                   |
| 支付时间                            | 2022-03-24 09:34:53                     |
| 实付金额                            | 1                                       |
| 孩子姓名                            | 小乐                                      |
| 购买须知                            |                                         |
| 根据平台规则及则<br>用,另外会根据<br>约费用,请悉知。 | 构买说明,退款会扣除已上课程费<br>机构与用户合同额外收取一定的违<br>。 |
|                                 |                                         |
| 申请退款                            | 评价                                      |

## 5.2.销课

上完课后,培训机构发起销课申请。若孩子正常上完了本节课,家长需在家 长端"我的"页面,"课程核销"中确认。

| よ核     田 (1) (1) (1) (1) (1) (1) (1) (1) (1) (1)                                                                                             | × 全部 ×<br>小乐<br>(@U.                               |
|----------------------------------------------------------------------------------------------------|----------------------------------------------------|
| 未核销         已核销         2022.03 ×           二年级数学1-1 (測试)<br>上读时间:2022/03/24 10:00~10:10<br>发起时间:2022/03/24 10:00            没有更多了         次 | <ul> <li>全部 マ</li> <li>小乐</li> <li>(編)、</li> </ul> |
| <b>二年级数学1-1 (測试)</b><br>共103時が22年10:00~10:10<br>支起时间:2022/03/24 10:00~10:10<br>支起时间:2022/03/24 10:10<br>没有更多了                                | 小乐                                                 |
| 共10读明/当前第2课时<br>上课时间:2022/03/24 10:00~10:10<br>发起时间:2022/03/24 10:10<br>没有更多了                                                                | 爾认                                                 |
| 没有更多了                                                                                                    |                                                    |
|                                                                                                    |                                                    |
|                                                                                                    |                                                    |
|                                                                                                    |                                                    |
|                                                                                                    |                                                    |
|                                                                                                    |                                                    |
|                                                                                                    |                                                    |
|                                                                                                    |                                                    |
|                                                                                                    |                                                    |
|                                                                                                    |                                                    |
|                                                                                                    |                                                    |
|                                                                                                    |                                                    |
|                                                                                                    |                                                    |

家长确认销课后,本节课的费用将支付给机构,即完成了整个销课过程。

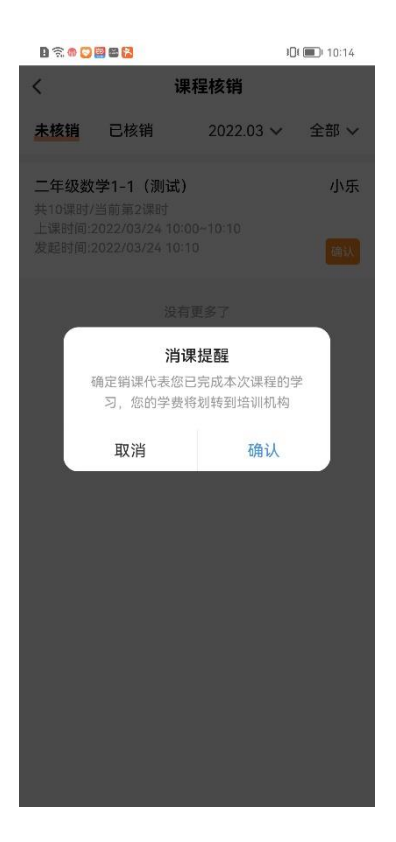

## 5.3.退费

退费通过家长在家长端发起退款申请,机构收到退款申请后,确认同意退款 后,通过线下方式退费。首先家长在"我的订单"中找到拟退款订单,点击查看 该订单,点击"申请退款",填写"退款理由",提交退款申请。提交后,显示 "退款中"

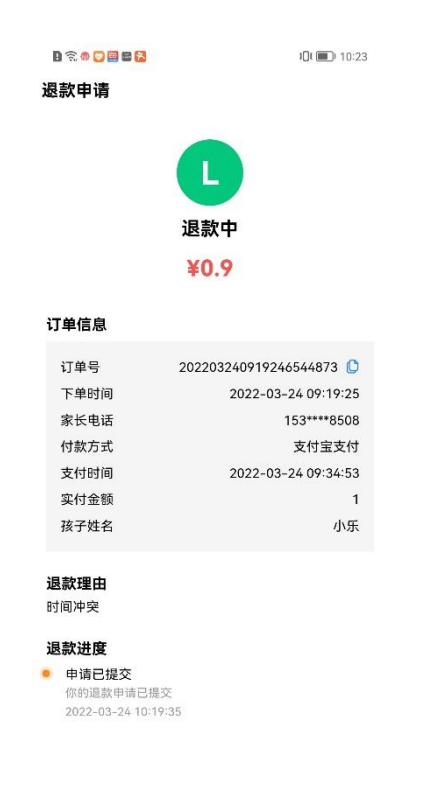

机构同意退款后,家长与机构通过线下方式退款。退款完成后,家长在"我的"页面"我的订单"中"退款售后"可看到该订单,点击"确认退款",完成整个退款流程。

| D 🗟 👁 💟 🕮 🔀        | 10:37                   |  |
|--------------------|-------------------------|--|
| 退款申请               |                         |  |
|                    |                         |  |
|                    | 退款中                     |  |
| ×0.0               |                         |  |
| ¥0.9               |                         |  |
|                    |                         |  |
| 订单信息               |                         |  |
| 订单号                | 202203240919246544873 🜔 |  |
| 下单时间               | 2022-03-24 09:19:25     |  |
| 家长电话               | 153****8508             |  |
| 付款方式               | 支付宝支付                   |  |
| 支付时间               | 2022-03-24 09:34:53     |  |
| 实付金额               | 1                       |  |
| 孩子姓名               | 小乐                      |  |
|                    |                         |  |
| 退款埋田               |                         |  |
| 的间冲关               |                         |  |
| 退款进度               |                         |  |
| 📍 申请已提交            |                         |  |
| 你的退款申请已            | 提交                      |  |
| 2022-03-24 10      | :19:35                  |  |
| 🖕 机构已处理            |                         |  |
| 您的退款申请已            | 处理完成,预计48小时内机构会联系您退     |  |
| 款<br>2022-03-24 10 | 25:01                   |  |
| 2022-00-24 10      |                         |  |
|                    | 确认收款                    |  |
|                    |                         |  |